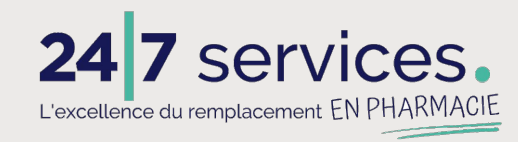

#### La 24/7 app pour les remplaçants V.2

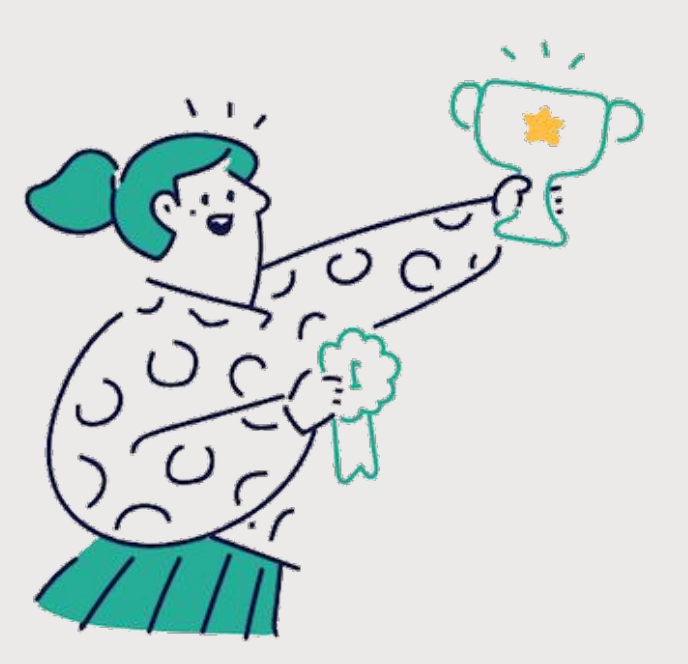

### Présentation visuelle

1<sup>er</sup> février 2024

#### Première connexion

#### Utiliser le code d'invitation reçu par mail

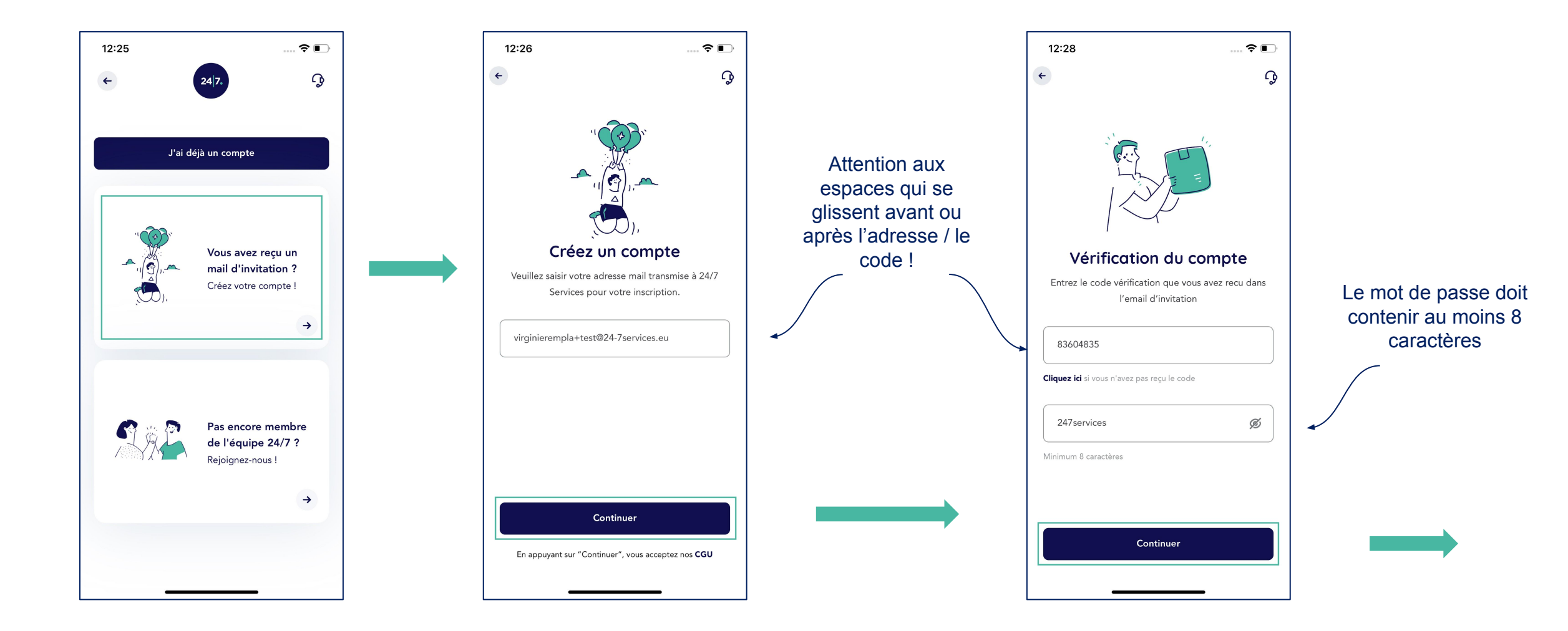

#### Première connexion

#### Code de bonne conduite

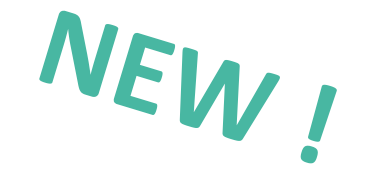

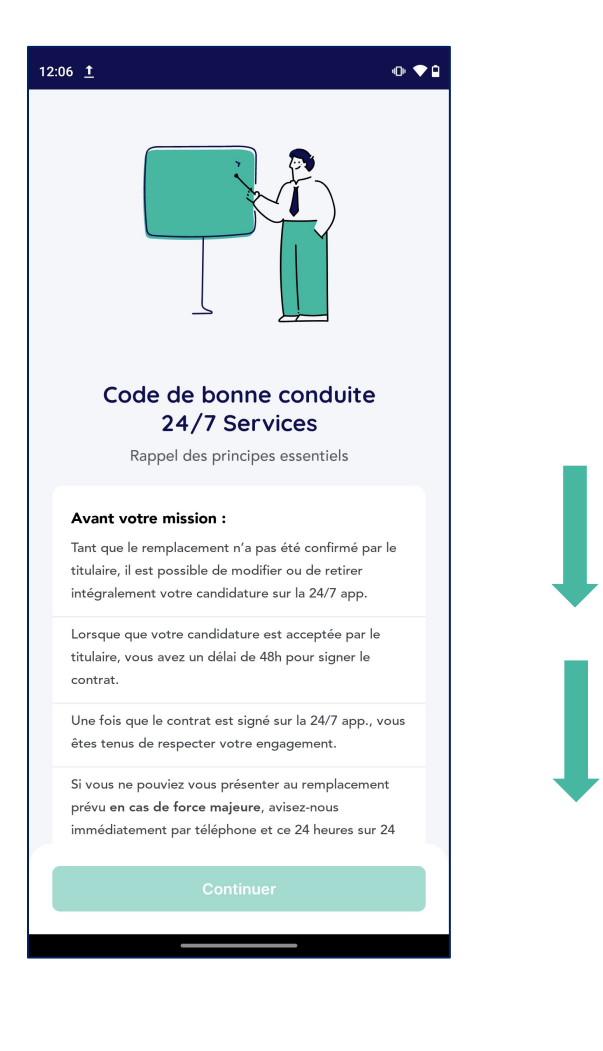

#### 0.00 12:12 <u>†</u> prévenez-nous aussitôt. Dans la mesure du possible, nous enverrons un nouveau remplaçant et vous ne pourrez quitter votre mission qu'après son arrivée. A la fin de votre mission, pensez à faire signer votre Relevé d'Heures à la personne de référence dans l'officine. Établissons une relation de confiance : Vous êtes tenus de nous informer de tout changement de coordonnées téléphonique ou courriel. Vous êtes tenus de nous informer des modifications de vos engagements professionnels survenant au cours de votre relation avec 24/7 Services. Dès la réception de votre convocation à la visite médicale, prenez note de la date et heure. Il est obligatoire de vous y présenter. Vous devez informer l'équipe de 24/7 Services si vous effectuez cette visite dans d'autres conditions. Il peut arriver qu'un titulaire vous propose un CDD ou un CDI ou de traiter en direct avec lui pour de futurs remplacements. Si l'opportunité vous intéresse, vous devez nous en informer. Nous comptons sur votre transparence. J'ai lu et j'adhère au code de bonne conduite $\checkmark$ 24/7 Services

Pour pouvoir accéder à votre espace, il faut adhérer au code de bonne conduite 24/7

V

#### **Connexions suivantes**

#### S'identifier par son adresse mail de connexion et son mot de passe

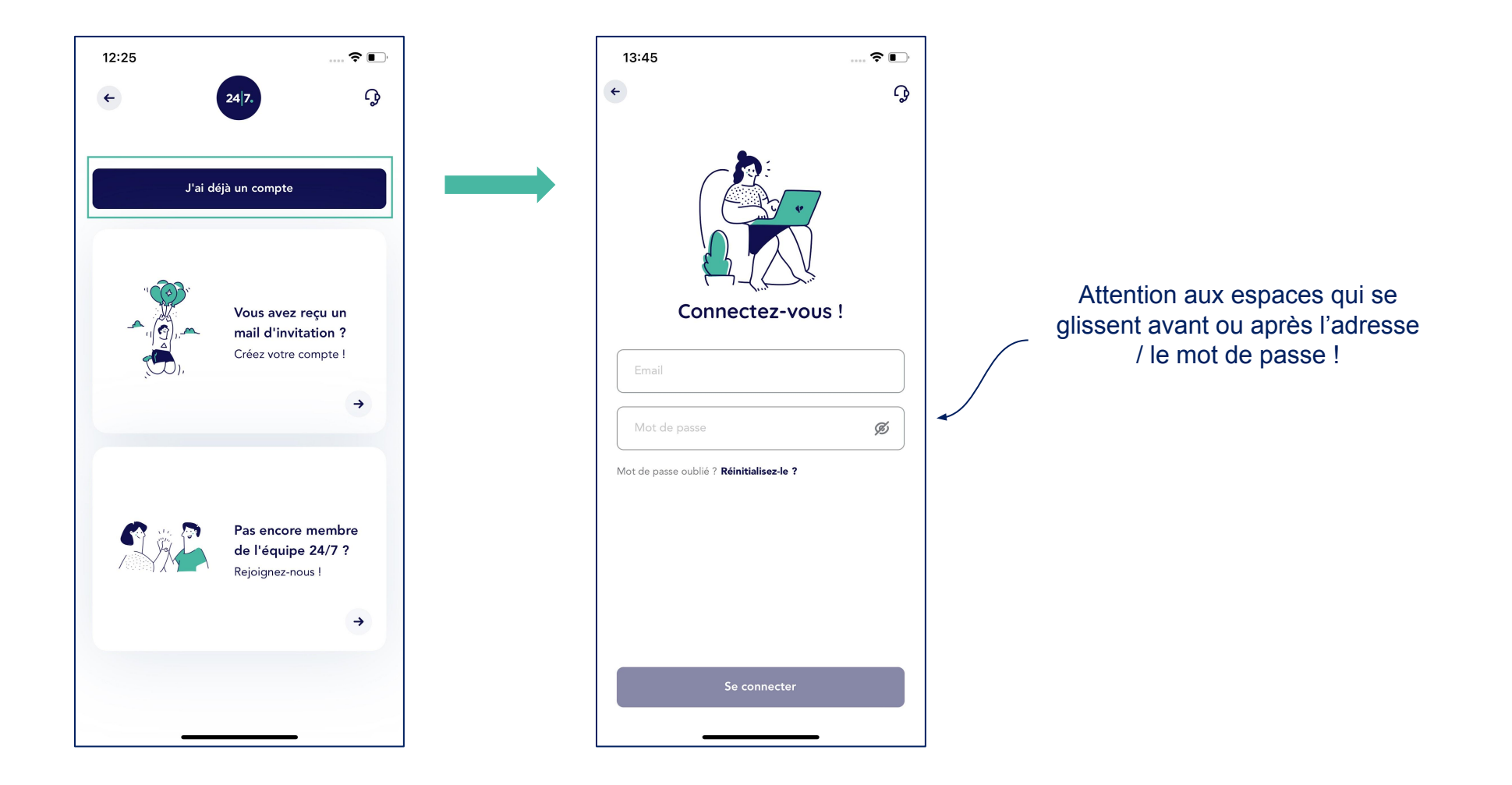

### Mot de passe oublié

#### S'identifier pour recevoir un mail de régénération du mdp

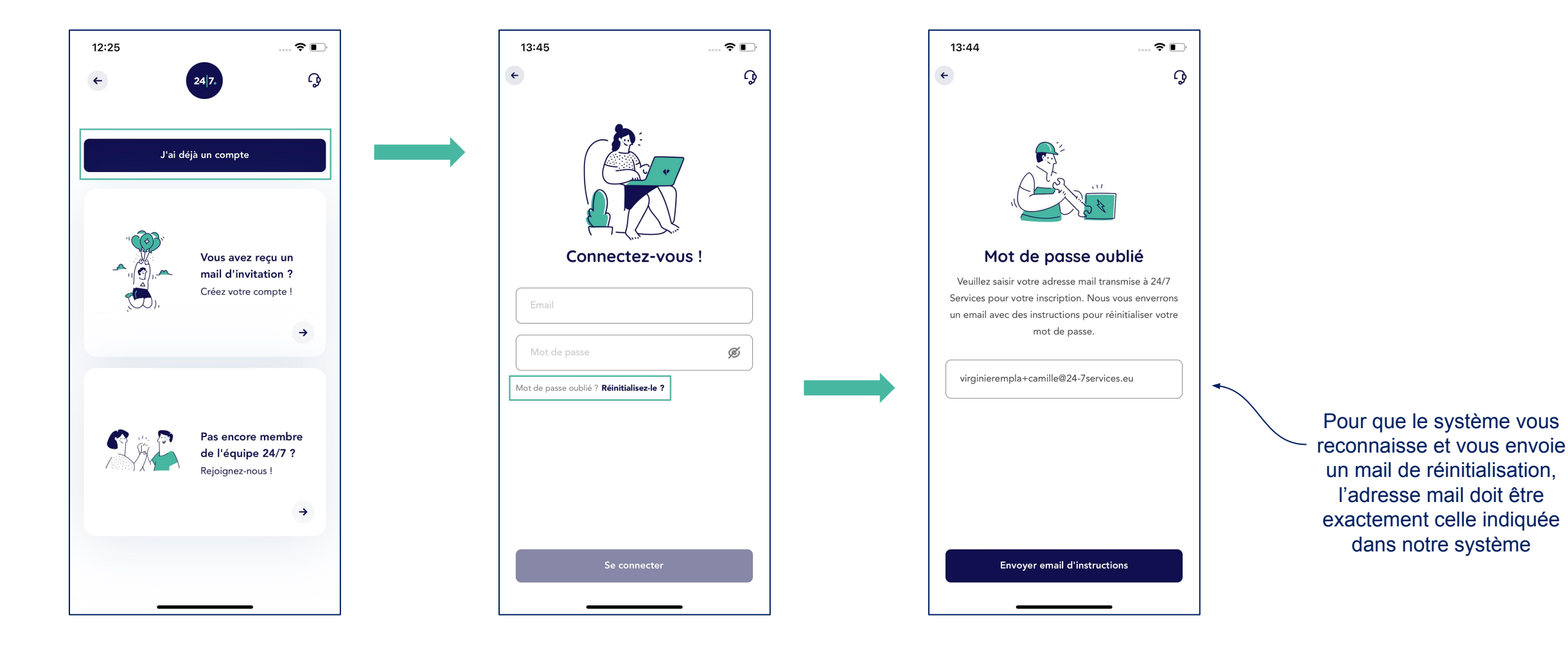

### Compléter son profil

#### Lors de la première connexion, compléter son compte

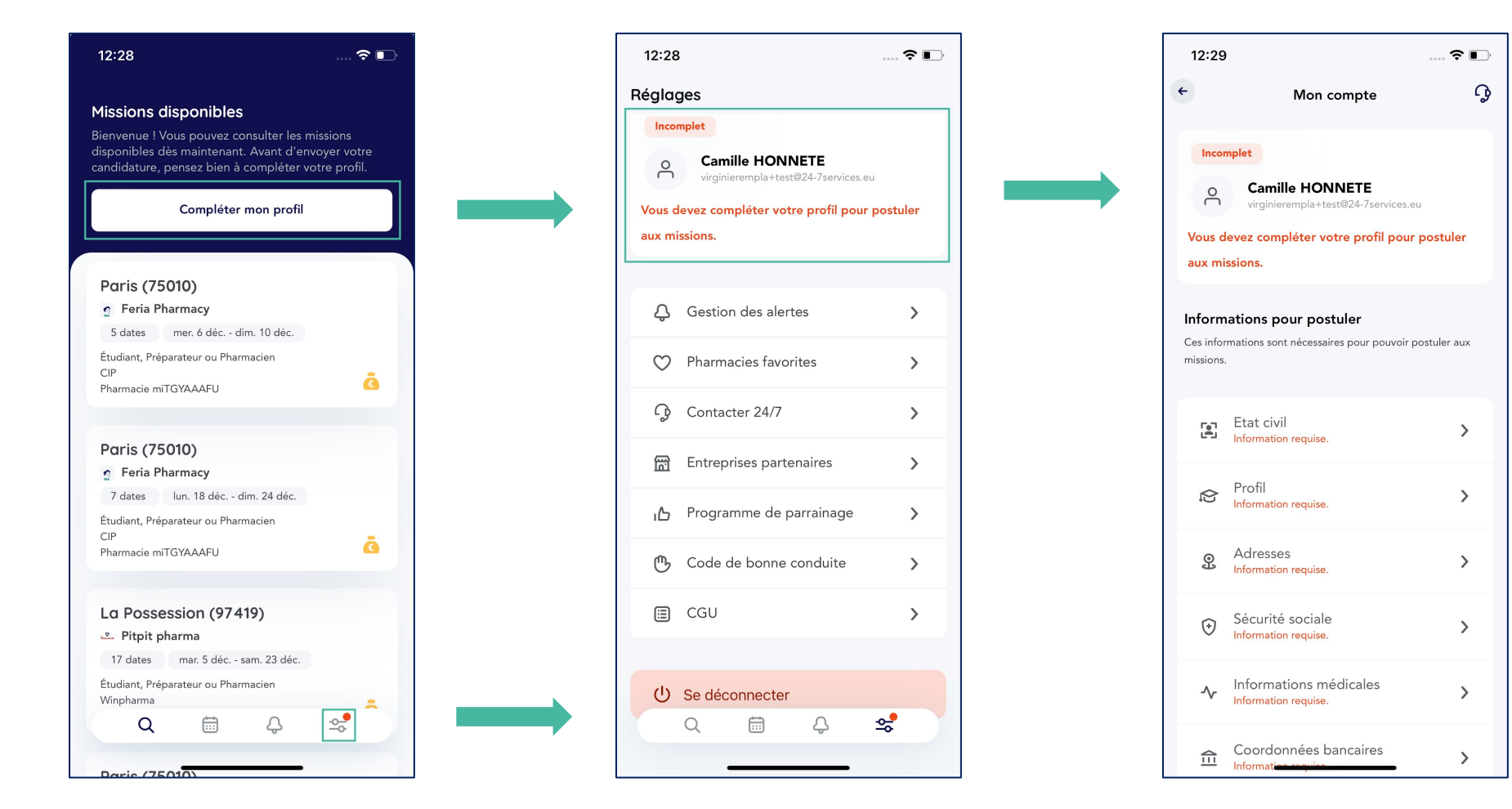

Le collaborateur doit compléter au minimum les rubriques obligatoires et, idéalement, les rubriques optionnelles de son compte pour être activé.

### Compléter son profil

Après vérification des documents administratifs par 24/7 Services, votre compte passe actif.

Vous pouvez désormais postuler aux missions disponibles !

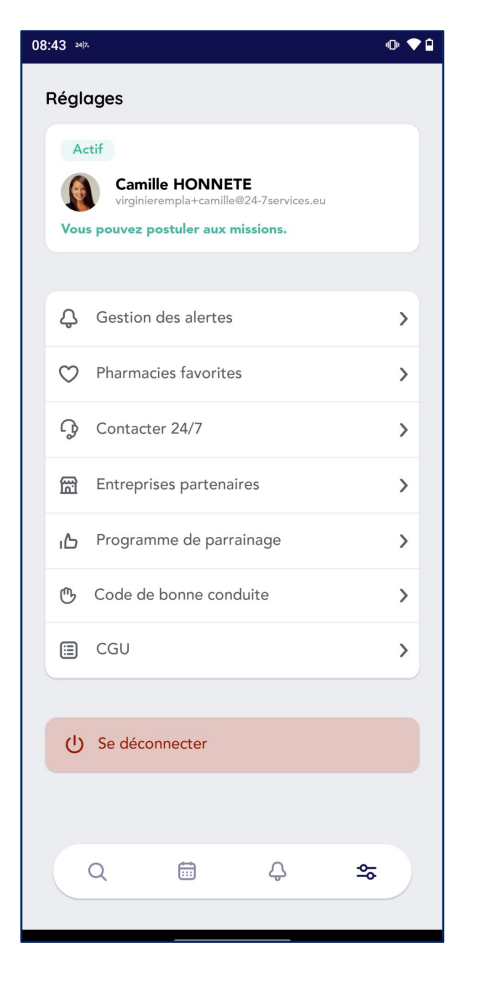

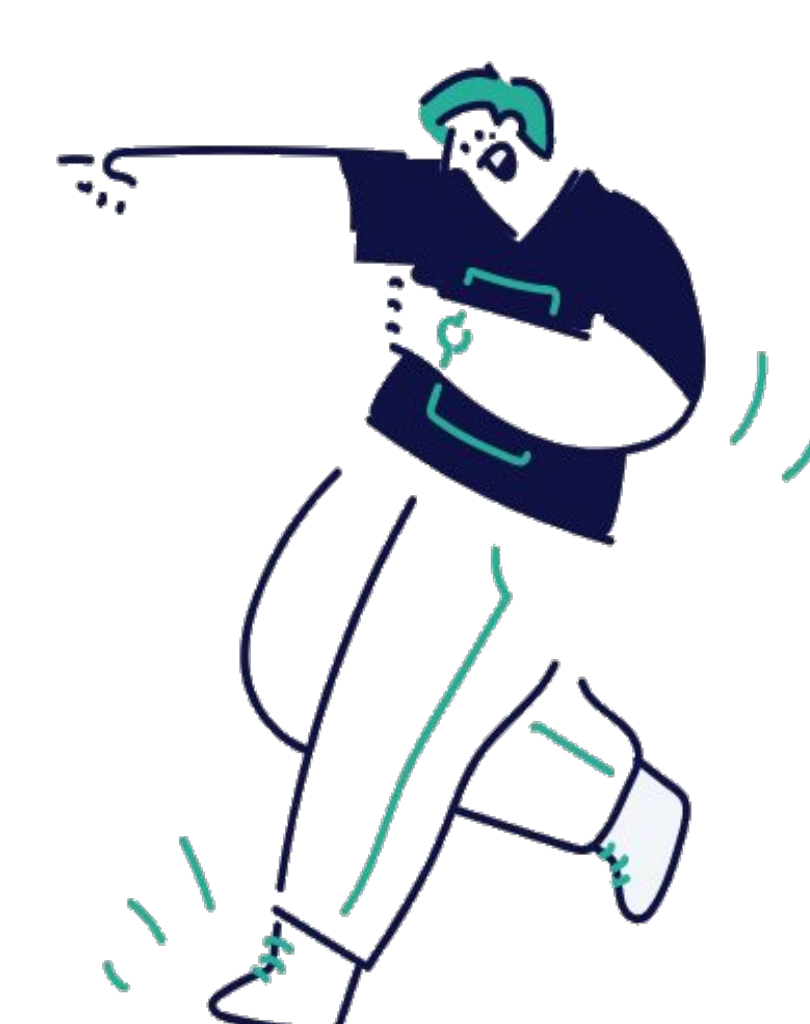

### Compléter son profil

#### Que voient les titulaires quand vous postulez ?

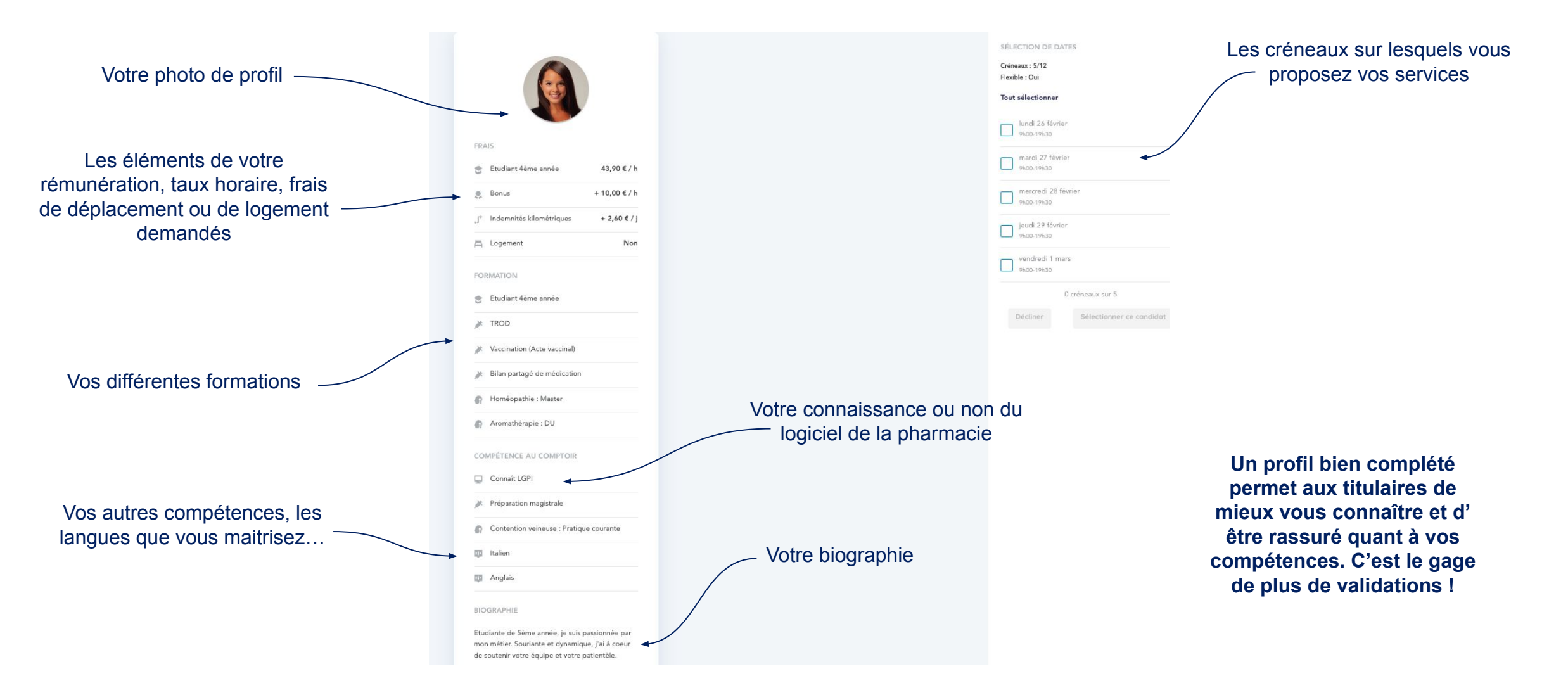

### Recherche d'offres

Anatomie d'une mission

#### Voici nos missions, Baptiste CAMARA !

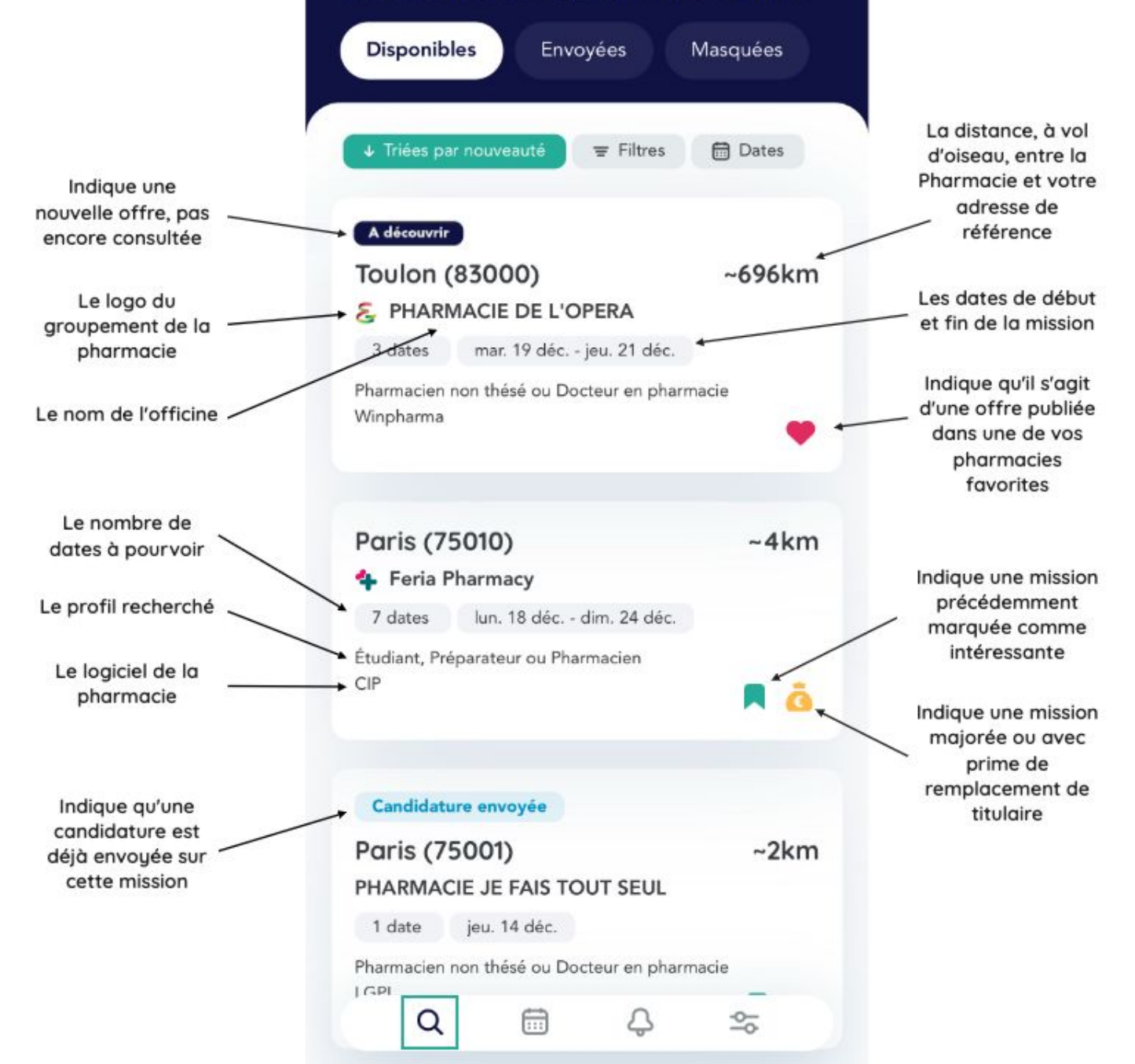

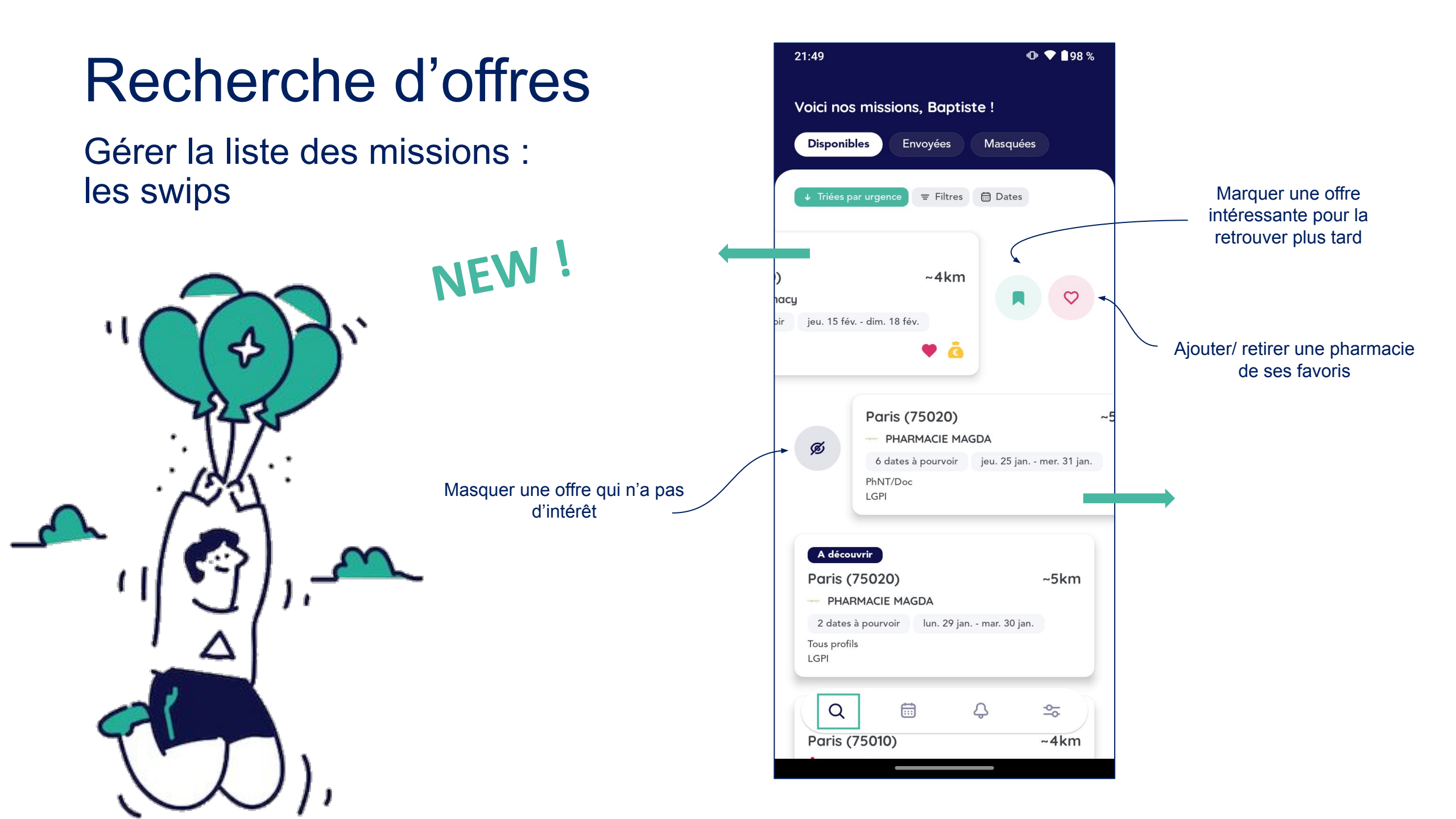

### Recherche d'offres

Gérer la liste des missions : les nouveaux onglets

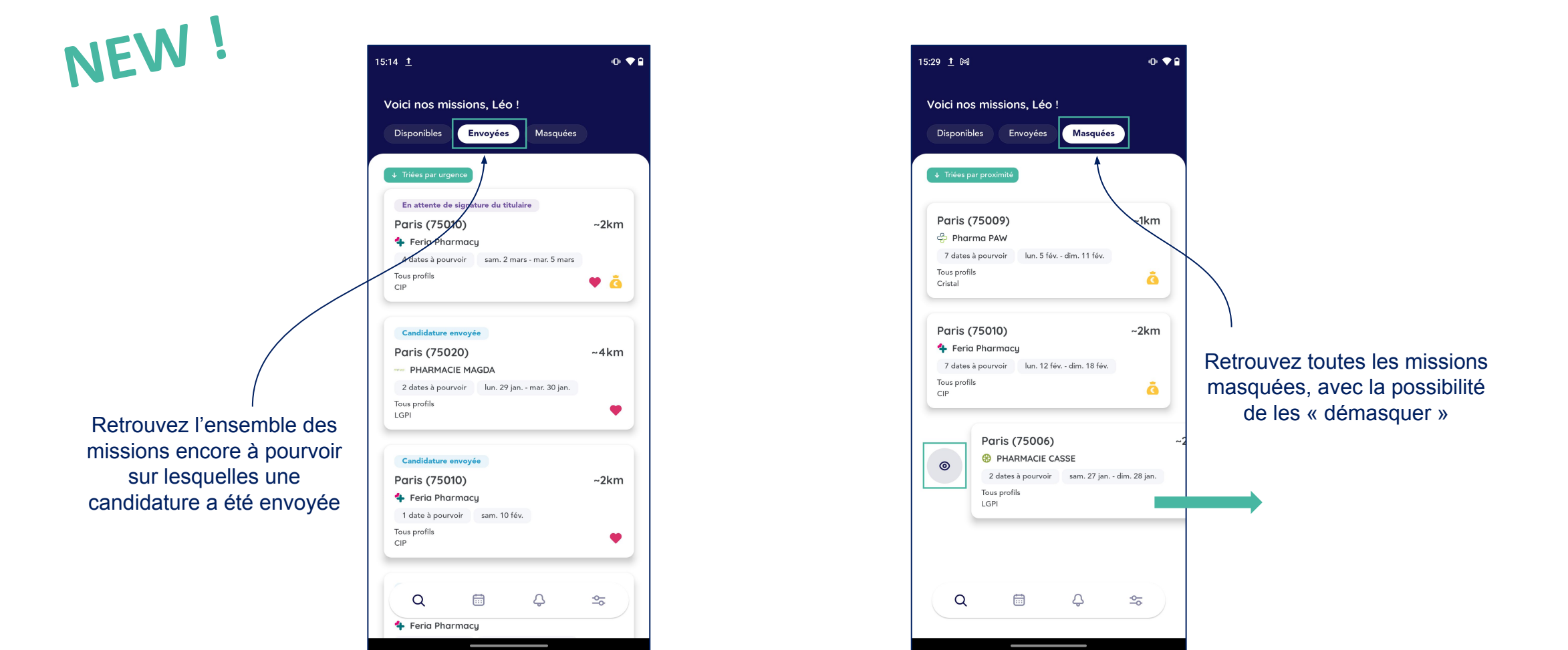

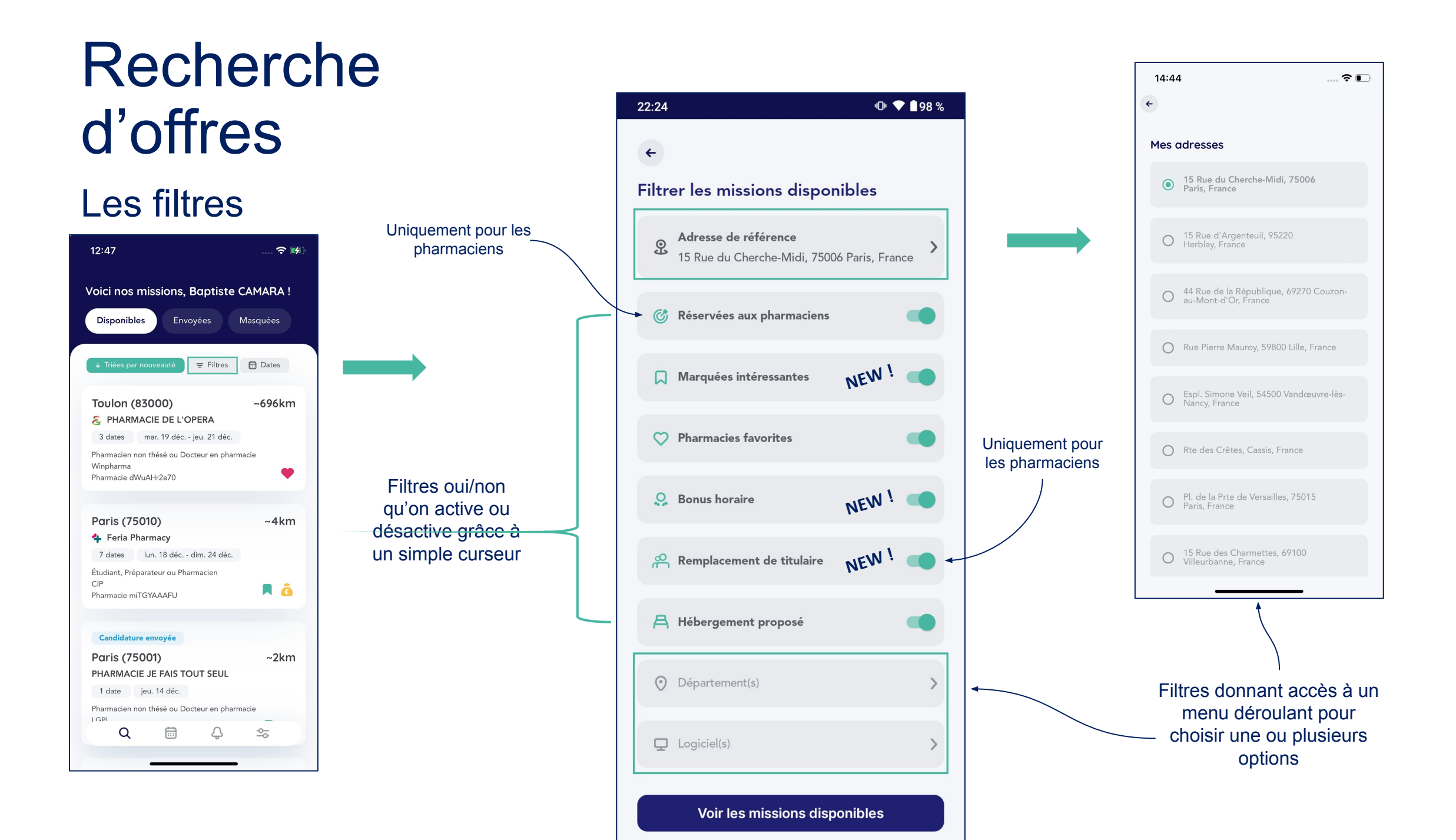

### Recherche d'offres

#### Le calendrier de filtre par dates

| 2:47                                                                          |          |
|-------------------------------------------------------------------------------|----------|
| oici nos missions, Baptiste                                                   | CAMARA ! |
| Disponibles Envoyées                                                          | Masquées |
|                                                                               |          |
| ↓ Iriees par nouveaute                                                        | Dates    |
| Toulon (83000)                                                                | ~696km   |
| 8 PHARMACIE DE L'OPERA                                                        |          |
| 3 dates mar. 19 déc jeu. 21 déc.                                              |          |
| Pharmacien non thésé ou Docteur en pharı<br>Winpharma<br>Pharmacie dWuAHr2e70 | macie    |
|                                                                               |          |
| Paris (75010)                                                                 | ~4km     |
| 💠 Feria Pharmacy                                                              |          |
| 7 dates lun. 18 déc dim. 24 déc.                                              |          |
| Étudiant, Préparateur ou Pharmacien                                           |          |
| CIP<br>Pharmacie miTGYAAAFU                                                   | 🗏 🤷      |
|                                                                               |          |
| Candidature envoyée                                                           |          |
| Paris (75001)                                                                 | ~2km     |
| PHARMACIE JE FAIS TOUT SEUL                                                   |          |
| 1 date jeu. 14 déc.                                                           |          |
| Pharmacien non thésé ou Docteur en pharı<br>I GPI                             | macie    |
| Q 🛱 🗘                                                                         | \$       |
|                                                                               |          |
| -                                                                             |          |

| Filtrer par date     I   Janvier 2024   I   I     I   I |              | 191                    |                            |                                             |                                           |                                        |                    | •              |
|----------------------------------------------------------------------------------------------------|--------------|------------------------|----------------------------|---------------------------------------------|-------------------------------------------|----------------------------------------|--------------------|----------------|
| K Janvier 2024 VE SA DI   LU MA ME JE VE SA DI   S1 1 2 3 4 5 6 7   S2 8 9 10 11 12 13 14   S3 15 16 17 18 19 20 21   S4 22 23 24 25 26 27 28   S5 29 30 31 1 2 3 4                                                                                                    |              |                        |                            | Filtrer                                     | par da                                    | te                                     |                    |                |
| LU   MA   ME   JE   VE   SA   DI     S1   1   2   3   4   5   6   7     S2   8   9   10   11   12   13   14     S3   15   16   17   18   19   20   21     S4   22   23   24   25   26   27   28     S5   29   30   31   1   2   3   4     Sélectionne dates sur lesquelles vous souhaitez travailler.     Vous avez déjà une mission 24/7 sur ces dates, nous vo     LES afficherons ici.                                                                                                    | <            |                        |                            | Janv                                        | ier 2024                                  |                                        |                    | >              |
| 51   1   2   3   4   5   6   7     52   8   9   10   11   12   13   14     53   15   16   17   18   19   20   21     54   22   23   24   25   26   27   28     55   29   30   31   1   2   3   4     Souhaitez travailler.     vous avez déja une mission 24/7 sur ces dates, nous vo     Les afficherons ici.                                                                                                    |              | LU                     | MA                         | ME                                          | JE                                        | VE                                     | SA                 | DI             |
| 52   8   9   10   11   12   13   14     53   15   16   17   18   19   20   21     54   22   23   24   25   26   27   28     55   29   30   31   1   2   3   4     Sélectionnez les dates sur lesquelles vous souhaitez travailler.     Souhaitez travailler.     Souhaitez travailler.                                                                                                    | 51           | 1                      | 2                          | 3                                           | 4                                         | 5                                      | 6                  | 7              |
| 52   8   9   10   11   12   13   14     53   15   16   17   18   19   20   21     54   22   23   24   25   26   27   28     55   29   30   31   1   2   3   4     Souhaitez travailler.     i'vous avez déjà une mission 24/7 sur ces dates, nous voiles afficherons ici.                                                                                                    |              |                        |                            |                                             |                                           |                                        |                    |                |
| 53   15   16   17   18   19   20   21     54   22   23   24   25   26   27   28     55   29   30   31   1   2   3   4     Souhaitez travailler.     ivous avez déjà une mission 24/7 sur ces dates, nous vo     Les afficherons ici.                                                                                                    | 52           | 8                      | 9                          | 10                                          | 11                                        | 12                                     | 13                 | 14             |
| S3   15   16   17   18   19   20   21     S4   22   23   24   25   26   27   28     S5   29   30   31   1   2   3   4     Souhaitez travailler.     Ivous avez déjà une mission 24/7 sur ces dates, nous vo     Les afficherons ici.                                                                                                    |              |                        |                            |                                             |                                           |                                        |                    |                |
| 54   22   23   24   25   26   27   28     55   29   30   31   1   2   3   4     Sélectionnez les dates sur lesquelles vous souhaitez travailler.     ivous avez déjà une mission 24/7 sur ces dates, nous vo les afficherons ici.                                                                                                    | \$3          | 15                     | 16                         | 17                                          | 18                                        | 19                                     | 20                 | 21             |
| 54   22   23   24   25   26   27   28     55   29   30   31   1   2   3   4     Sélectionnez les dates sur lesquelles vous souhaitez travailler.     vous avez déjà une mission 24/7 sur ces dates, nous voilles afficherons ici.                                                                                                    |              |                        |                            |                                             |                                           |                                        |                    |                |
| 55 29 30 31 1 2 3 4<br>Sélectionnez les dates sur lesquelles vous<br>souhaitez travailler.<br>vous avez déjà une mission 24/7 sur ces dates, nous vo<br>les afficherons ici.                                                                                                    | <b>S</b> 4   | 22                     | 23                         | 24                                          | 25                                        | 26                                     | 27                 | 28             |
| 55 29 30 31 1 2 3 4<br>Sélectionnez les dates sur lesquelles vous<br>souhaitez travailler.<br>vous avez déjà une mission 24/7 sur ces dates, nous vo<br>les afficherons ici.                                                                                                    |              |                        |                            |                                             |                                           |                                        |                    |                |
| Sélectionnez les dates sur lesquelles vous<br>souhaitez travailler.<br>vous avez déjà une mission 24/7 sur ces dates, nous vo<br>les afficherons ici.                                                                                                    | <b>S</b> 5   | 29                     | 30                         | 31                                          | 1                                         | 2                                      | 3                  | 4              |
| Sélectionnez les dates sur lesquelles vous<br>souhaitez travailler.<br>vous avez déjà une mission 24/7 sur ces dates, nous vo<br>les afficherons ici.                                                                                                    |              |                        |                            |                                             |                                           |                                        |                    |                |
| les afficherons ici.                                                                                                    | Séle         | ectio                  | nnez l                     | es dat                                      | es sui                                    | · lesqu                                | elles              | vous           |
|                                                                                                    | Séle<br>vous | ectio                  | nnez l<br>sou<br>déjà une  | es dat<br>Ihaitez<br>missior<br>les affici  | es sur<br>z trava<br>n 24/7 s<br>herons i | • lesqu<br>ailler.<br>ur ces d<br>ici. | ielles<br>ates, no | vous           |
|                                                                                                    | Sél          | ectio<br>a avez d<br>C | nnez la<br>sou<br>déjà une | es dat<br>Ihaitez<br>Inissior<br>les affici | es sun<br>2 trava<br>herons               | r lesqu<br>ailler.<br>ur ces d<br>ici. | ates, nc           | vous<br>uus vo |

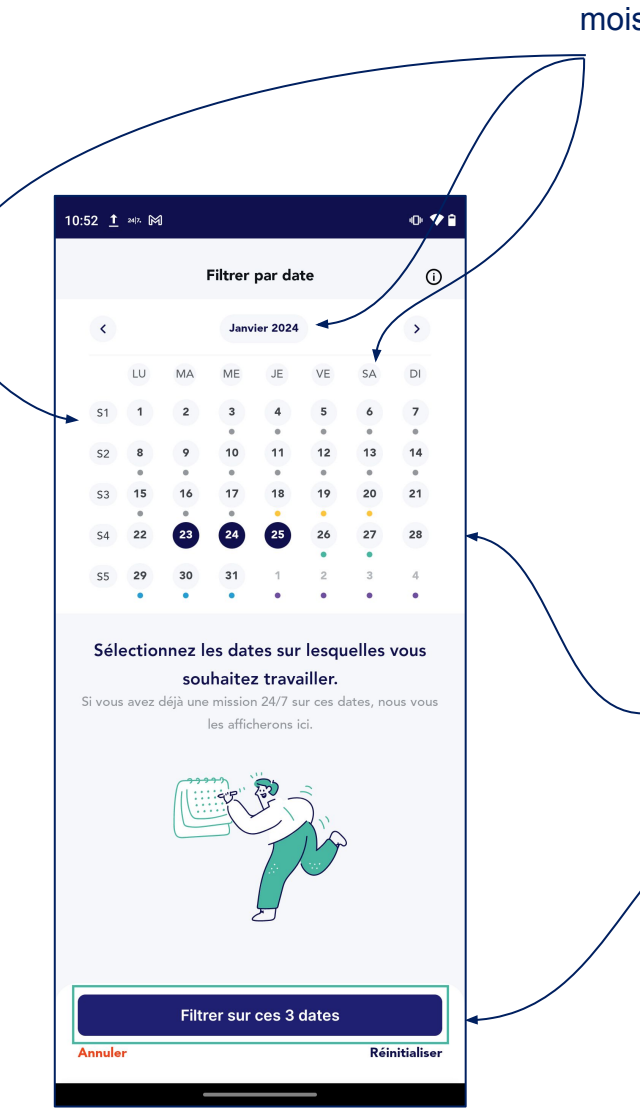

#### Astuce :

Sélectionnez plusieurs dates d'un coup en cliquant sur le mois, le jour de la semaine ou le N° de semaine

> Pour rechercher les missions sur des dates en particulier, il suffit de les sélectionner dans le calendrier et de lancer le filtre

#### Recherche d'offres

#### Les options de tri

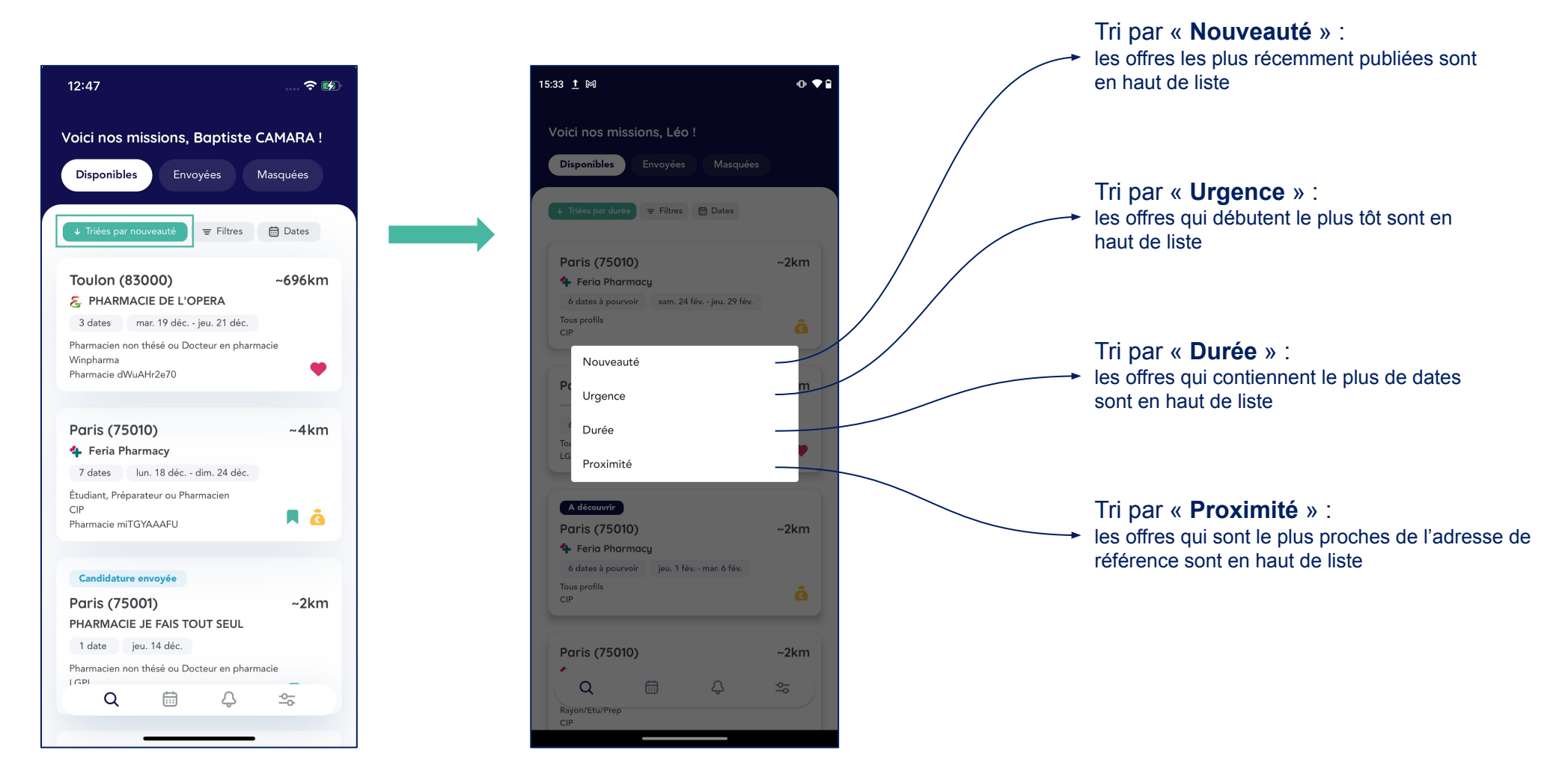

#### Découvrir les spécificités des offres

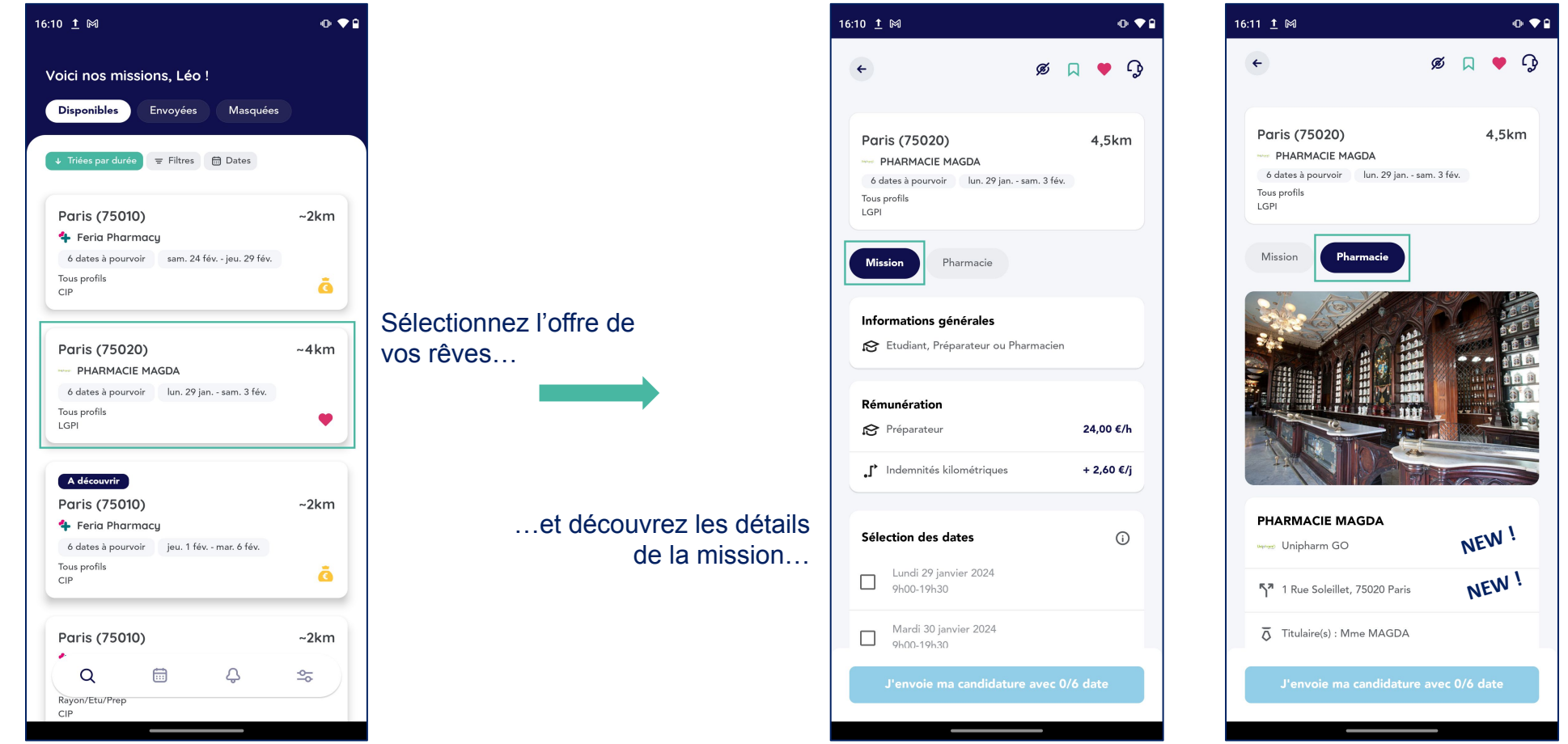

...ou les informations sur la pharmacie

#### Postuler sur une mission

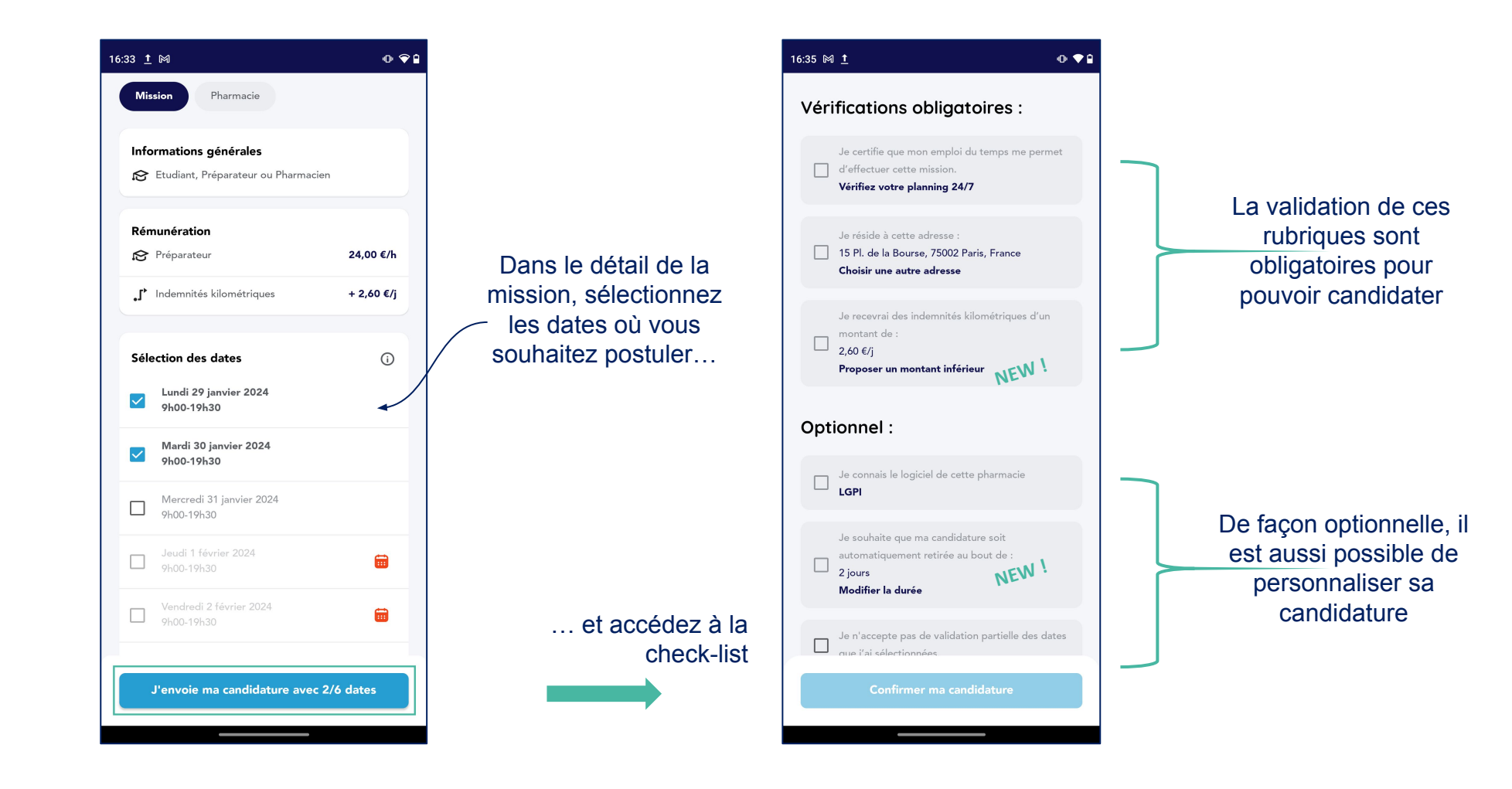

Postuler sur une mission : ce qui ne change pas

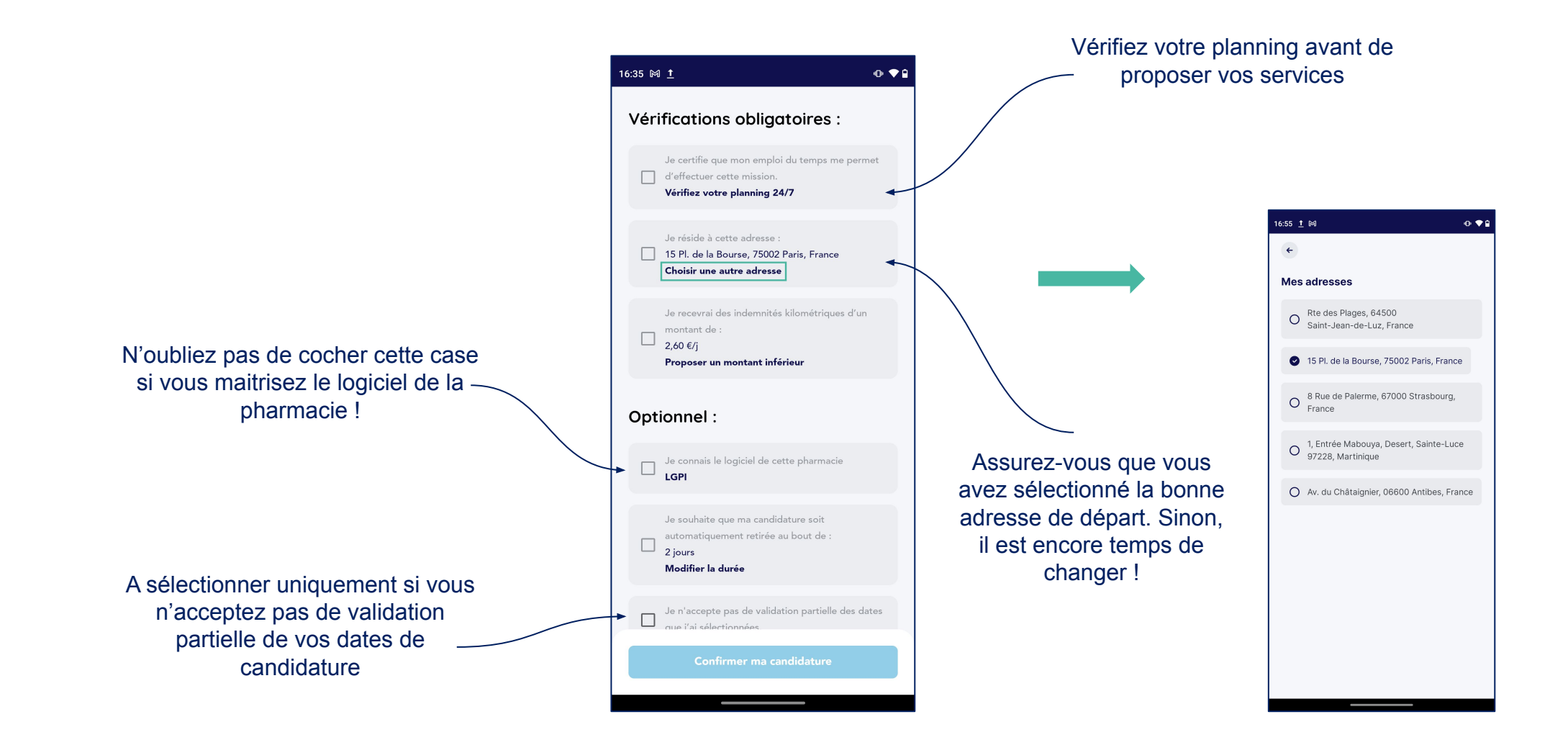

Proposer des indemnités kilométriques moins importantes (distance < 200Km)

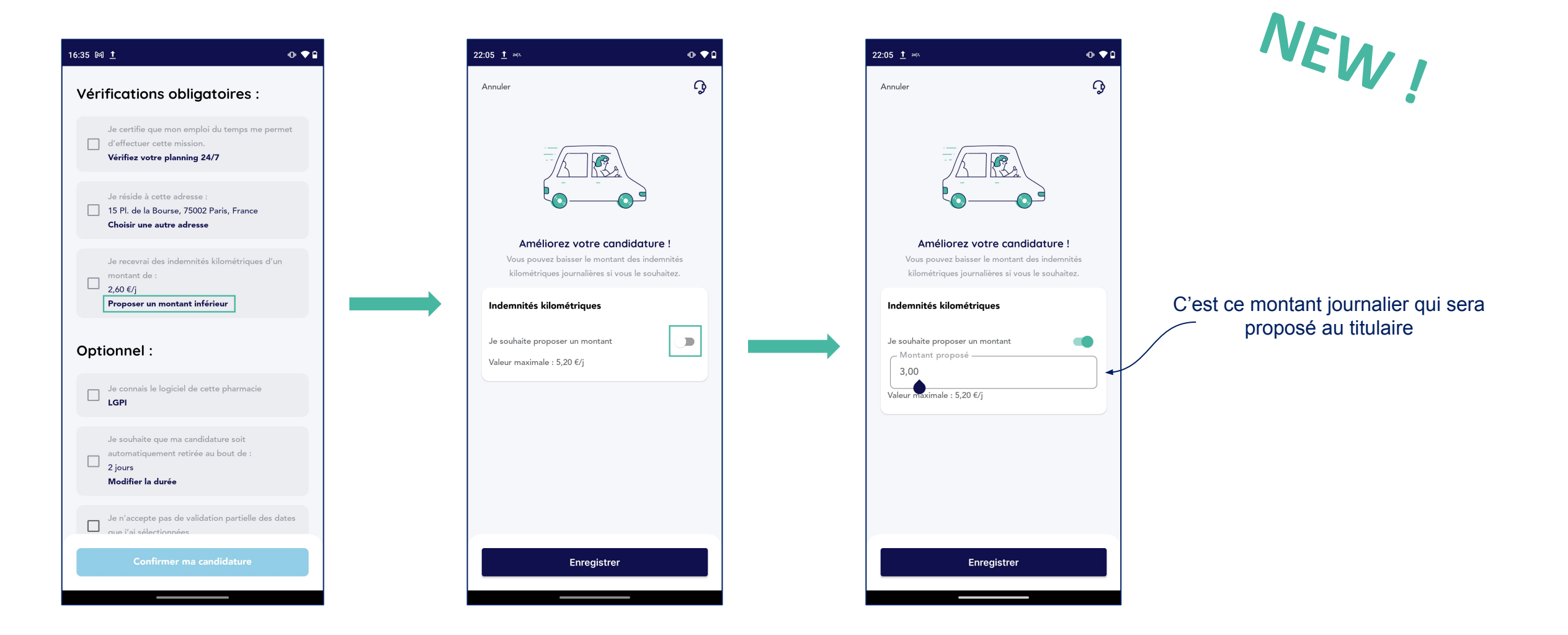

# NEW !

#### Proposer des frais de déplacement (distance > 200Km)

![](_page_18_Figure_3.jpeg)

![](_page_18_Picture_4.jpeg)

Ce sont ces montants, estimés pour l'ensemble de la mission, qui seront proposés au titulaire. Il est possible de ne proposer que des frais de transport et pas de logement, ou inversement !

+

#### Proposer des frais de déplacement (distance > 200Km)

![](_page_19_Picture_2.jpeg)

Ce sont ces montants. estimés pour l'ensemble de la mission, qui seront proposés au titulaire. Il est possible de ne proposer que des frais de transport et pas de logement, ou inversement!

![](_page_19_Picture_4.jpeg)

Demander un logement et proposer des frais de déplacement (distance < 200Km)

![](_page_20_Picture_2.jpeg)

NEW

Que voient les titulaires quand vous proposez des frais de déplacement ?

Camille

![](_page_21_Figure_3.jpeg)

#### Programmer le retrait automatique de sa candidature

![](_page_22_Figure_2.jpeg)

case « Je souhaite que ma candidature soit retirée ... » pour que cette option soit prise en compte !

Ce que voient les titulaires lorsque vous donnez une date d'expiration à votre candidature

![](_page_23_Figure_2.jpeg)

#### Bravo ! C'est envoyé !

![](_page_24_Picture_2.jpeg)

#### Le titulaire reçoit la candidature mentionnant :

- votre profil (étudiant, pharmacien, préparateur...)
- les dates proposées
- votre maîtrise ou non du logiciel de la pharmacie
- les montants des indemnités kilométriques ou des frais de déplacement estimés
- votre flexibilité concernant la sélection des dates proposées
- la date de retrait automatique de la candidature, le cas échéant

Les autres

missions de cette

pharmacie sont ici

![](_page_24_Picture_10.jpeg)

~5km

Paris (75020)

### Visualiser ses candidatures et ses missions

#### Via calendrier de filtre par dates

![](_page_25_Picture_2.jpeg)

|                    |                             |                                 |         | pui uu    | le       |    | Ű  |              |                               |                              | Filtrer          | par ua    | te   |
|--------------------|-----------------------------|---------------------------------|---------|-----------|----------|----|----|--------------|-------------------------------|------------------------------|------------------|-----------|------|
| <                  |                             |                                 | Janv    | rier 2024 |          |    | >  | <            |                               |                              | Jany             | /ier 2024 |      |
|                    | LU                          | MA                              | ME      | JE        | VE       | SA | DI |              | LU                            | MA                           | ME               | JE        | V    |
| S1                 | 1                           | 2                               | 3       | 4         | 5        | 6  | 7  | S1           | 1                             | 2                            | 3                | 4         | 5    |
|                    |                             |                                 |         |           |          | •  | •  |              |                               |                              |                  | •         |      |
| 52                 | 8                           | 9                               | 10      | 11        | 12       | 13 | 14 | 52           | 8                             | 9                            | 10               | 11        | 1    |
| 6.0                | 15                          | 14                              | 17      | 10        | 10       | 20 | 21 | 60           | 15                            | 14                           | 17               | 10        |      |
| 23                 | 19                          | 10                              |         | 10        | 19       | 20 | 21 | 53           | 19                            | 10                           |                  | 10        |      |
| SA.                | 22                          | 23                              | 24      | 25        | 26       | 27 | 28 | C.A          | 22                            | 23                           | 24               | 25        |      |
|                    |                             | 10                              |         | 10        | <b>*</b> | •  |    | 34           |                               | 10                           |                  | 10        |      |
| S5                 | 29                          | 30                              | 31      | 1         | 2        | 3  | 4  | \$5          | 29                            | 30                           | 31               | 1         |      |
|                    |                             |                                 |         |           | •        | •  |    |              |                               |                              |                  | -         |      |
| E F<br>Rou<br>Vend | PHARM<br>te d'Ar<br>redi 26 | ACIE ST<br>ntibes, 0<br>janvier | 6560, V | albonne   |          |    |    | 1 Ru<br>Jeud | PHARM<br>Ne Solei<br>i 1 févr | IACIE M.<br>llet, 750<br>ier | AGDA<br>20, Pari | s         |      |
| 900                | JO-19N3                     | U                               |         |           |          |    |    | 90           | 00-19h3                       | o Pa                         | use de 2         | 0 minutes |      |
|                    |                             |                                 |         |           |          |    |    |              |                               | JIE                          | gner vo          | otre co   | nure |
|                    |                             |                                 |         |           |          |    |    |              |                               |                              |                  |           |      |
| _                  |                             |                                 |         |           |          |    |    |              |                               |                              |                  |           |      |

#### Code couleur :

0 💎 🕯

(j)

>

21

~681km

Réinitialiser

VE SA DI 7 6

> 13 14

Date pour laquelle au moins une candidature a été envovée

Date conclue par contrat, signé par les 2 parties

Date retenue par un titulaire, en attente de signature ou en négociation

Date passée avec un relevé d'heures à déclarer

Date passée, relevé d'heure déclaré. Mission terminée !

![](_page_25_Figure_10.jpeg)

### Gérer ses candidatures

#### Retirer toutes ses candidatures d'un clic

![](_page_26_Picture_2.jpeg)

|                                                                         |                                                                                                  |                                                                                        | Filtrer                                              | par da   | te     |              |     |
|-------------------------------------------------------------------------|--------------------------------------------------------------------------------------------------|----------------------------------------------------------------------------------------|------------------------------------------------------|----------|--------|--------------|-----|
| <                                                                       |                                                                                                  |                                                                                        | Févr                                                 | ier 2024 |        |              | >   |
|                                                                         | LU                                                                                               | MA                                                                                     | ME                                                   | JE       | VE     | SA           | DI  |
| \$5                                                                     | 29                                                                                               | 30                                                                                     | 31                                                   | 1        | 2      | 3            | 4   |
|                                                                         | •                                                                                                | •                                                                                      | -                                                    |          | •      |              | •   |
| 56                                                                      | 5                                                                                                | 6                                                                                      | 7                                                    | 9        | 9      | 10           | 11  |
| \$7                                                                     | 12                                                                                               | 13                                                                                     | 14                                                   | 15       | 16     | 17           | 18  |
|                                                                         | •                                                                                                | •                                                                                      | •                                                    | ٠        | •      | •            |     |
| S8                                                                      | 19                                                                                               | 20                                                                                     | 21                                                   | 22       | 23     | 24           | 25  |
|                                                                         |                                                                                                  |                                                                                        | •                                                    | •        | •      | •            |     |
| 59                                                                      | 26                                                                                               | 27                                                                                     | 28                                                   | 29       | 1      | 2            | 3   |
| es m<br>Car                                                             | nissio<br>ndidatu                                                                                | ns 24/                                                                                 | 7 pré                                                | vues s   | ur ces | date         | s • |
| Car<br>Par<br>4 F<br>Merce                                              | nissio<br>ndidatu<br>is (75<br>Feria P<br>redi 7 fi                                              | ns 24/<br>re envoy<br>5010)<br>harmac<br>évrier                                        | <b>7 pré</b>                                         | vues s   | ur ces | date:<br>~   | s • |
| Car<br>Par<br>Par<br>Merce<br>9h0                                       | nissio<br>ndidatu<br>is (75<br>Feria P<br>redi 7 fr<br>00-19h3                                   | ns 24/<br>re envoy<br>5010)<br>harmac<br>évrier<br>0 Pa                                | <b>'7 pré</b><br>ée                                  | vues s   | ur ces | ; date:<br>~ | s • |
| Car<br>Par<br>Par<br>Par<br>Mera<br>9h0<br>Tous<br>CIP                  | nissio<br>ndidatu<br>is (75<br>Feria P<br>redi 7 fr<br>90-19h3<br>profils                        | ns 24/<br>re envoy<br>5010)<br>harmac<br>évrier<br>0 Pa                                | <b>(7 pré</b><br><b>ée</b><br>:y<br>use de 20        | vues s   | ur ces | a date:      | s • |
| Car<br>Par<br>Par<br>Par<br>Par<br>Par<br>Par<br>Par<br>Par<br>Par<br>P | ndidatu<br>is (75<br>eria P<br>redi 7 fr<br>00-19h3<br>profils                                   | ns 24/<br>re envoy<br>5010)<br>harmac<br>évrier<br>0 Pa                                | <b>'7 pré</b> '<br><b>ée</b><br>use de 20            | vues s   | ur ces | a date:      | 2km |
| Car<br>Par<br>Par<br>Par<br>Par<br>Car<br>Car<br>Par                    | ndidatu<br>is (75<br>Feria P<br>redi 7 fr<br>00-19h3<br>profils<br>ndidatu<br>is (75             | ns 24/<br>re envoy<br>5010)<br>harmac<br>évrier<br>0 Pa                                | <b>7 pré</b><br><b>ée</b><br>Sy<br>use de 20         | vues s   | ur ces | a date:      | 2km |
| Car<br>Par<br>Par<br>9h0<br>CIP<br>Car<br>Par<br>Car<br>Par             | ndidatu<br>is (75<br>feria P<br>redi 7 fi<br>100-19h3<br>profils<br>ndidatu<br>is (75<br>feria P | ns 24/<br>re envoy<br>5010)<br>harmac<br>évrier<br>0 Pa<br>re envoy<br>5010)<br>harmac | <b>7 pré</b><br><b>ée</b><br>uuse de 20<br><b>ée</b> | vues s   | ur ces | a date:      | 2km |

![](_page_26_Picture_4.jpeg)

L'ensemble des candidatures encore non sélectionnées sont retirées sur les dates choisies, et uniquement sur celles-ci.

### Gérer ses candidatures

#### Modifier ou retirer une candidature en particulier

![](_page_27_Figure_2.jpeg)

Si toutes les dates sont désélectionnées, on peut retirer la candidature en intégralité

0.78

(j)

# Le centre de notifications

#### Toute l'activité de votre compte

En temps réel, retrouvez ici l'ensemble des activités relatives à vos candidatures et vos contrats. Décryptage :

- Accès à la liste de tous vos contrats en attente de signature
- O Accès à la liste de tous vos relevés d'heures, déclarés ou à déclarer
- O Nouvelle notification : votre relevé d'heures du jour est disponible
- Nouvelle notification : vous venez de recevoir un contrat à signer
- Nouvelle notification : une de vos pharmacies favorites vient de publier une nouvelle mission
- Nouvelle notification : une mission est confirmée !
- B Nouvelle notification : rappel, une de vos missions débutent demain
- Nouvelle notification : de nouvelles missions ont été publiées dans vos départements de prédilection
- 💿 Nouvelle notification : Une de vos candidature a expiré. Souhaitez-vous vous re-positionner ? 🚽

Astuce : cliquez sur une notification pour être dirigé(e) directement sur la mission concernée !

![](_page_28_Figure_13.jpeg)

![](_page_29_Picture_0.jpeg)

![](_page_30_Figure_0.jpeg)

![](_page_31_Picture_0.jpeg)

### Déclarer un relevé d'heures

Les horaires ont été identiques à ceux prévus au contrat

![](_page_32_Figure_2.jpeg)

### Déclarer un relevé d'heures

Les horaires ont été différents de ceux prévus au contrat

![](_page_33_Figure_2.jpeg)

# Évaluer une mission

Ajouter une pharmacie aux favoris après la mission

![](_page_34_Figure_2.jpeg)

# Évaluer une mission

#### Laisser un avis et un commentaire sur la mission

![](_page_35_Figure_2.jpeg)

Vos avis et commentaires comptent pour 24/7.

#### Retrouver toutes ses missions confirmées

![](_page_36_Picture_2.jpeg)

![](_page_36_Picture_3.jpeg)

![](_page_36_Picture_4.jpeg)

#### Détails des missions futures et en cours

![](_page_37_Figure_2.jpeg)

#### Retour sur les missions passées

![](_page_38_Picture_2.jpeg)

Retrouver les informations de ses missions passées

![](_page_39_Picture_2.jpeg)

#### Retrouver tous ses relevés d'heures déclarés

![](_page_40_Picture_2.jpeg)

![](_page_40_Picture_3.jpeg)

#### La vue calendrier

![](_page_41_Figure_2.jpeg)

![](_page_41_Figure_3.jpeg)

![](_page_41_Picture_4.jpeg)

Retour à la recherche de missions

#### Gérer ses alertes

![](_page_42_Figure_2.jpeg)

Gérer ses alertes : focus sur l'alerte sur les nouvelles missions

![](_page_43_Figure_2.jpeg)

#### Gérer ses pharmacies favorites

![](_page_44_Picture_2.jpeg)

#### Contacter 24/7

![](_page_45_Picture_2.jpeg)

![](_page_45_Picture_3.jpeg)

#### Les entreprises partenaires

![](_page_46_Picture_2.jpeg)

![](_page_46_Picture_3.jpeg)

Le programme de parrainage 24/7

![](_page_47_Picture_2.jpeg)

# Bonne découverte de votre 24/7 app !

![](_page_48_Picture_1.jpeg)